How to find your Kaiser Permanente Invoice

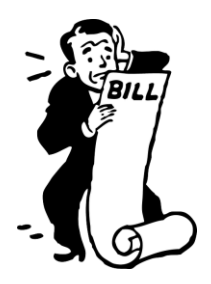

- Go to kp.org/premiumbill
- Login or register (try using your current kp.org login. If that doesn't work try registering for an account. The Kaiser representative was not sure if both sites use the same login credentials)
- Go to "Billing"
- Next go to "Billing History"
- There will be a list of statement dates. Click on the date you would like to view.
- The link will open a Bill Summary. On this page there will be a link that says "View My Bill". When you click the "View My Bill" link you will see a copy of the invoice that can be downloaded in PDF form

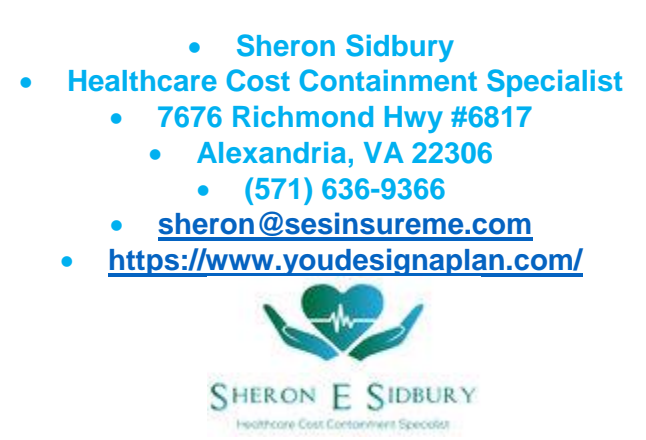